# МУНИЦИПАЛЬНЫЕ УСЛУГИ В ЭЛЕКТРОННОМ ВИДЕ

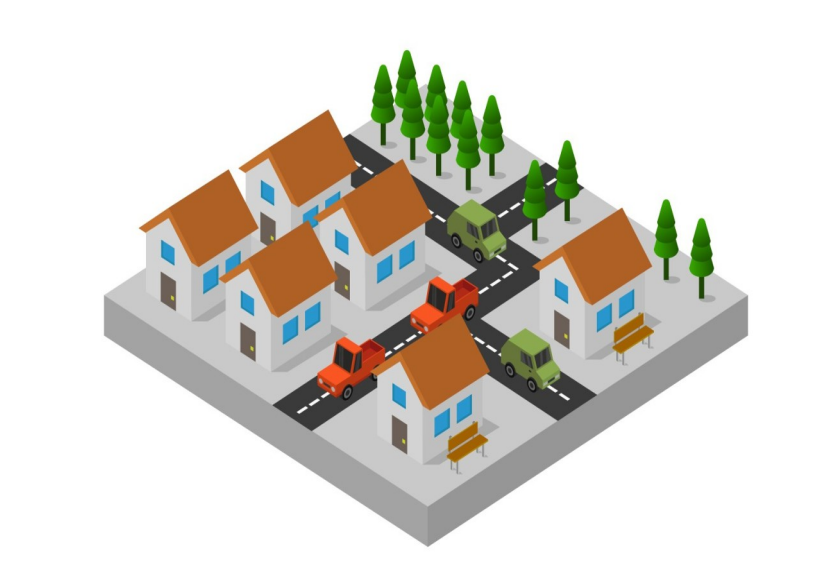

ПРИСВОЕНИЕ АДРЕСА ОБЪЕКТУ АДРЕСАЦИИ, ИЗМЕНЕНИЕ И АННУЛИРОВАНИЕ ТАКОГО АДРЕСА

закрыт

## 1 ШАГ.

Для получения услуги необходимо перейти по ссылке на электронную форму заявления: https://gosuslugi.ru/600170/1

### Нажмите кнопку «Начать»

Присвоение адреса объекту адресации, аннулирование такого адреса

Для присвоения адреса объекту недвижимости либо его аннулирования необходимо получить решение о присвоении либо аннулировании адреса

Срок услуги 10 рабочих дней

Результатом услуги является решение о присвоении либо аннулировании адреса и размещение соответствующих сведений об адресе в Государственном адресном реестре

Начать

Выберите кто обращается за услугой (заявитель, представитель), Заявитель подтверждает личные сведения, контактный телефон, электронную почту, адрес регистрации. Представитель указывает категорию заявителя (физическое или юридическое лицо), сведения о представителе и заявителе.

#### < Назад

### Кто обращается за услугой?

| > |
|---|
| > |
|   |
|   |

### Далее укажите ЦЕЛЬ ОБРАЩЕНИЯ:

- Присвоение адреса объекту адресации;

- Аннулирование адреса объекта адресации

< Назад Цель обращения Присвоение адреса объекту > адресации Аннулирование адреса объекта > адресации

закрыть

Укажите ПРАВО ЗАЯВИТЕЛЯ НА ОБЪЕКТ АДРЕСАЦИИ ЗАРЕГИСТРИРОВАННОГО В ЕГРН.

### < Назад

### Право заявителя на объект адресации зарегистрировано в ЕГРН?

Наличие зарегистрированного права на объект адресации в Едином государственном реестре недвижимости можно проверить в личном кабинете на сайте Росреестра https://rosreestr.gov.ru в разделе «Мои объекты».

Право зарегистрировано в ЕГРН >

Право не зарегистрировано в ЕГРН >

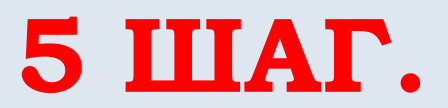

ВИД

ОБЪЕКТА

Выберите АДРЕСАЦИИ

- земельный участок;
- здание(строение), сооружение;
- помещение

### Какой вид объекта адресации?

Выбор вида объекта адресации осуществляется в отношении объектов капитального строительства и земельных участков, расположенных в одном муниципальном образовании

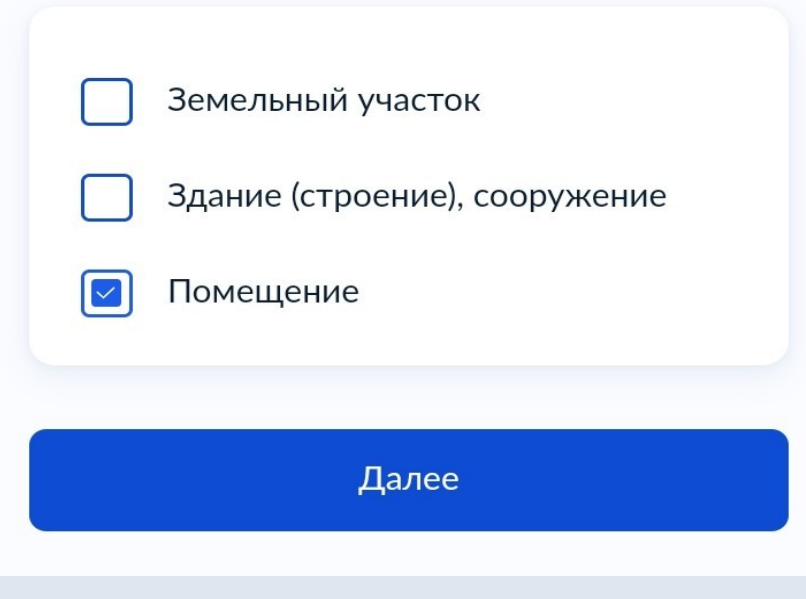

### Укажите ПРИЧИНУ ПРИСВОЕНИЯ АДРЕСА и СВЕДЕНИЯ ОБ ОБЪЕКТЕ АДРЕСАЦИИ, ПОМЕЩЕНИИ

## Какая причина присвоения адреса?

#### Отсутствие адреса

Перевод жилого помещения в нежилое (нежилого в жилое)

Раздел здания (строения), сооружения

Раздел помещения, машино-места

Объединение помещений, машиномест в здании (строении), сооружении

>

Переустройство и (или) перепланировка мест общего пользования

111

Приведение адреса в соответствие с проектной документацией

Выбрать организацию, уполномоченную оказывать данную муниципальную услугу и отправить заявление.

Укажите способ получения услуги и нажмите кнопку ПОДАТЬ ЗАЯВЛЕНИЕ Администрация муниципального образования поселок Золотково (сельское поселение) Гусь-Хрустального района Владимирской области

### Адрес

601545, Владимирская область, Гусь-Хрустальный район, поселок Золотково, улица Советская, дом 14

Наименование

Администрация поселка Золотково

Выбрать